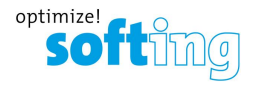

Quick Start-up Guide

# dataFEED uaGate MB

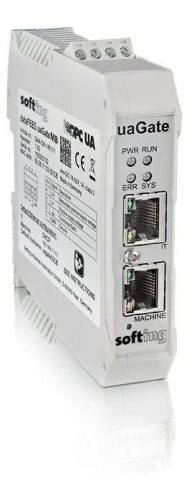

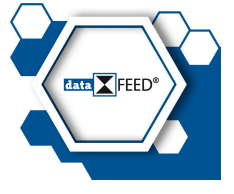

Version: EN-112017-1.50

© Softing Industrial Automation GmbH

### **Disclaimer of liability**

The information contained in these instructions corresponds to the technical status at the time of printing of it and is passed on with the best of our knowledge. The information in these instructions is in no event a basis for warranty claims or contractual agreements concerning the described products, and may especially not be deemed as warranty concerning the quality and durability pursuant to Sec. 443 German Civil Code. We reserve the right to make any alterations or improvements to these instructions without prior notice. The actual design of products may deviate from the information contained in the instructions if technical alterations and product improvements so require.

It may not, in part or in its entirety, be reproduced, copied, or transferred into electronic media.

#### **Softing Industrial Automation GmbH**

Richard-Reitzner-Allee 6 85540 Haar / Germany http://industrial.softing.com

+ 49 89 4 56 56-0 + 49 89 4 56 56-488 info.automation@softing.com support.automation@softing.com

The latest version of this manual is also available in the Softing download area at http://industrial.softing.com/de/downloads.html

# **Table of Contents**

| Chapter 1 | Introduction                  |   |
|-----------|-------------------------------|---|
| 1.1       | About data FEED ua Gate MB    |   |
| 1.2       | Intended use                  |   |
| 1.3       | Scope of delivery             | 5 |
| 1.4       | Typographic coventions        | 5 |
| 1.5       | Safety precautions            | 6 |
| Chapter 2 | Hardware installation         | 7 |
| . 2.1     | Mounting                      | 7 |
| 2.2       | Dismounting                   |   |
| 2.3       | Connecting the power supply   |   |
| 2.4       | Connecting to the network     | 9 |
| 2.5       | Powering up the device        |   |
| 2.6       | Inserting an SD card          |   |
| 2.7       | Resetting the device          |   |
| Chapter 3 | Configuration and login       |   |
| . 3.1     | IP address information        |   |
| 3.2       | IP connection to web server   |   |
| 3.3       | Login                         |   |
| 3.4       | Completing your configuration |   |
| Chapter 4 | LED status indicators         |   |
| Chapter 5 | Technical data                |   |
| Chapter 6 | Declarations of conformity    |   |

### 1 Introduction

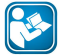

### Read this manual before starting

Softing Industrial Automation assumes no liability whatsoever under the existing warranty obligations for damages incurred due to improper use, connection, implementation or operation of the product.

#### 1.1 About dataFEED uaGate MB

The dataFEED uaGate MB is a gateway for Modbus TCP controllers such as Schneider Electric, Wago, Beckhoff or Phoenix. It has been designed to integrate OPC UA server functionality in new and existing plants for easy and secure data connectivity with higher-level management systems, such as ERP, MES or SCADA. With the MQTT Publisher functionality integrating controller data into IoT cloud applications, the compact gateway offers future-oriented software solutions with industry-proven hardware.

#### 1.2 Intended use

This product contains a lithium backup battery. If the product is handled properly and for the purose for which it is intended the battery does not need to be replaced during the lifetime of the product. Therefore, opening the product is unnecessary and not permitted. The product must only be operated within the specified temperature range. Do not expose to heat above this temperature range and keep away from open fire. Store in a dry place. Improper handling of lithium batteries can cause the batteries to ignite or explode and pose a burn hazard to users.

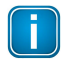

#### Note

Faultless and safe operation of the product requires proper transport, proper storage and installation, and expert operation and maintenance in accordance with the manual.

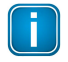

#### Note

If the notes stated in this document are not observed or in case of inappropriate handling of the device, our liability is waived. In addition, the warranty on devices and spare parts does no longer apply.

For information about safety aspects refer to <u>Safety precautions</u>.

### 1.3 Scope of delivery

The deliver of dataFEED uaGate MB comprises the following parts:

- dataFEED uaGate MB device (order number GAA-YE-145133)
- Quick Startup Guide (this document)

#### 1.4 Typographic coventions

The following conventions are used throughout this documentation:

| Keys, buttons, menu items, commands and<br>other elements involving user interaction are<br>set in bold font and menu sequences are<br>separated by an arrow | Open Start → Control Panel →<br>Programs                                                                                   |
|----------------------------------------------------------------------------------------------------|----------------------------------------------------------------------------------------------------|
| Buttons from the user interface are enclosed in brackets and set to bold typeface                                                                            | Press [Start] to start the application                                                                                     |
| Coding samples, file extracts and screen output is set in Courier font type                                                                                  | MaxDlsapAddressSupported=2<br>3                                                                                            |
| File names and directories are written in italic                                                                                                    | Device description files are located in<br>C:\ <productname>\delivery\software<br/>\Device Description files</productname> |

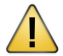

# CAUTION

This symbol indicates a potentially hazardous situation which, if not avoided, may result in minor or moderate injury.

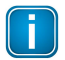

### Note

This symbol is used to call attention to notable information that should be followed during installation, use, or servicing of this device.

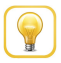

#### Hint

This symbol is used when providing you with helpful user hints.

### 1.5 Safety precautions

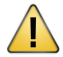

### CAUTION

During operation, the device's surface will be heated up. Avoid direct contact. When servicing, turn off the power supply and wait until surface has cooled down.

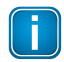

### Note

Do not open the housing of the dataFEED uaGate MB. It does not contain any parts that need to be maintained or repaired. In the event of a fault or defect, remove the device and return it to the vendor. Opening the device will void the warranty!

### 2 Hardware installation

The dataFEED uaGate MB must be mounted in such a way that the power disconnect switch or main interrupt can be reached easily.

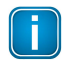

## Note

Depending on the installation position, the maximum ambient operating temperature may differ. Refer to <u>Technical Data</u> for detailed information.

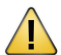

### Installation and inspection

Installation and inspection tasks are to be carried out by qualified personnel only, i.e. personnel qualified according to TRBS 1203 or similar! The definition of terms can be found in IEC 60079-17.

#### 2.1 Mounting

- 1. Attach the two upper notches of the dataFEED uaGate MB to a DIN rail (35 mm).
- 2. Press the device down towards the rail until it locks into place.

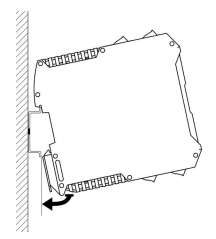

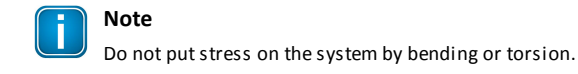

#### 2.2 Dismounting

To dismount the dataFEED uaGate MB from the DIN rail, slide a screw driver horizontally underneath the housing into the locking bar, slide the bar downwards – without tilting the screw driver - and fold the device upwards.

#### 2.3 Connecting the power supply

The supply voltage (18 VDC .... 32 VDC) is connected by a 4-pole terminal block. The power supply is connected to the plug connector via flexible wires with a cross section of 0.75 to 1.5 mm<sup>2</sup>. The ground connection wire must have a cross section of 1.5 mm<sup>2</sup>.

| 1 2 3 4<br> | Pol | Signal | Description                       |
|-------------|-----|--------|-----------------------------------|
|             | 1   | L2+    | Redundant positive supply voltage |
|             | 2   | L+     | Positive supply voltage           |
|             | 3   | Ţ      | Functional Earth                  |
|             | 4   | GND    | Ground                            |

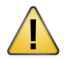

## CAUTION

The Functional Earth (FE) connection of the device has to be connected at low inductance with the Protective Earth (PE) of the system

#### 2.4 Connecting to the network

The dataFEED uaGate MB is equipped with two 10/100 Base-T Ethernet interface receptacle (RJ45). The ports correspond to the IEEE 802.3.

- IT for connecting to the it network (the upper part in the diagram)
- MACHINE for connecting to the machine network

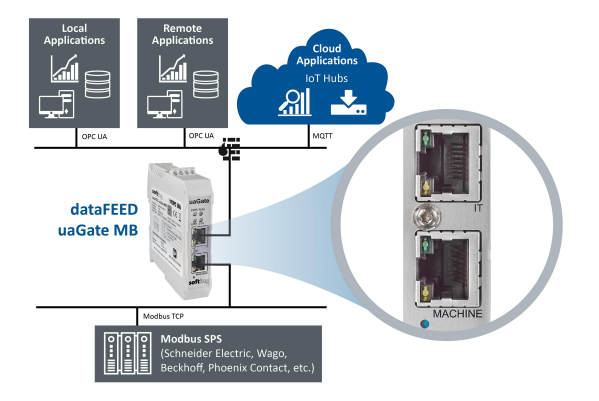

Both network connections (ports) have their own network segment. Therefore make sure that the IP addresses used are different for each segment. Example:

| Subnet mask:  | IP address 1:        | IP address 2:        |
|---------------|----------------------|----------------------|
| 255.255.255.0 | 192.168. <u>1</u> .1 | 192.168. <u>2</u> .1 |

#### **Common network**

If there is only one (logical) network, it is recommended to connect the dataFEED uaGate MB only via the Ethernet interface of the IT side with the network. In this case, the Ethernet interface of the machine side should be disabled by setting the IP address to 0.0.0.0 and the subnet mask to 0.0.0.0.

#### 2.5 Powering up the device

Turn on the power supply. The boot process takes a few seconds. For indication of proper operation of a dataFEED uaGate MB refer to <u>Status indicators - LEDs</u>.

#### 2.6 Inserting an SD card

On the bottom of the device you find a slot for a micro SD card. You can save your gateway configuration data to a storage card and reload it from here in case your device settings have been accidentally corrupted.

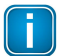

### Note

The storage capacity of the micro SD card may not exceed 32GB.

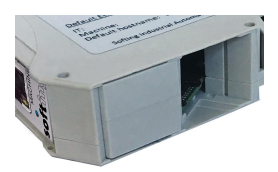

- 1. Remove the card slot cover on the bottom of the device.
- 2. Insert the SD card carefully into the slot until the card clicks into place.
- 3. Place the cover back on the housing.

- 4. Open the user interface of the gateway and check if the SD card is recognized by the device (see IP connection to web server and Login).
- 5. Start Information → Gateway Status → Hardware Status.

The page will show you if the SD card is recognized in the file system and how much of the storage memory is available.

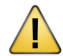

#### Maintenance

When selecting an SD card bear in mind the range of the operating temperature of the dataFEED uaGate MB.

| L | J |
|---|---|

#### Note

The micro SD card is not included in the delivery.

#### 2.7 Resetting the device

If the dataFEED uaGate MB cannot be reached in the event of a configuration error, the device can be reset to the default factory settings by pressing the reset button at the bottom of the front panel.

This is how to reset the dataFEED uaGate MB:

- 1. Disconnect the device from the network.
- Reconnect the device with the network and press the reset button until the LEDs SYS, RUN and ERR light up for about one second.

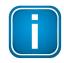

#### Note

The reset button is only active for a few seconds during the restart to make sure that the configuration is not accidentally reset.

# 3 Configuration and login

#### 3.1 IP address information

- The default IP address for the Ethernet interface in the Machine Floor LAN is 192.168.1.111 (see device label).
- The IP address of the web server in the common LAN is configured per default via DHCP. Depending on the configuration of your local DHCP- and DNS-servers it is possible to reach the device by this host name in your network.
- The dataFEED uaGate MB supports the network connection protocol UPnP (Universal Plug And Play) for Windows 10. MAC, Linux und Android use Avahi/Zeroconf, the Zero Configuration network implementation protocol which identifies the gateway as an HTTPs server.

#### Network with DHCP and DNS server Network without DHCP and DNS server 1. Connect the lower Ethernet socket 1. Connect the upper Ethernet socket (IT) to vour network. (MACHINE) directly to a laptop. 2. Read the last 4 digits/letters of the dataFEED uaGate MB serial number (in the lower left part of the label). The host name of the device is uagate followed by the last 4 digits/letters of the serial number. For example, if the serial 2. Set the laptop IP address to number is 123456789ab. the host name 192.168.1.1/24. is uagate89ab. 3. Open your browser and enter the 3. Open your browser and enter the address http://192.168.1.111 or address http://<hostname> or https:// https://192.168.1.111 (\*) <hostname>. (\*) 4. The login window appears.

#### 3.2 IP connection to web server

| Network with DHCP and DNS server | Network <u>without</u> DHCP and DNS server |
|----------------------------------|--------------------------------------------|
| 4. The login window appears      |                                            |

(\*) The dataFEED uaGate MB support the HTTPs protocol, which provide a secure and encrypted transfer of sensitive data such as passwords so the data cannot be read by another network user. In addition, HTTPs uses a certificate to identify the server. At Softing we use the OPC UA server certificate that has been generated before the last reboot.

#### 3.3 Login

Log in with the respective login name and password. The following standard logins and passwords are available:

| Rolle                           | Login name    | Password      |
|---------------------------------|---------------|---------------|
| Administrator                   | administrator | administrator |
| IT-Administrator                | itadmin       | itadmin       |
| Service- oder Wartungstechniker | mfadmin       | mfadmin       |

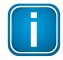

#### Note

We highly recommend changing the standard password(s) with a secure password after you logged in for the first time.

#### 3.4 Completing your configuration

To complete your configuration, you need to configure:

- time settings
- IT settings
- machine settings including symbol import

For detailed information see the online help in the web server application.

### 4 LED status indicators

The dataFEED uaGate MB is equipped with four LEDs on its front side:

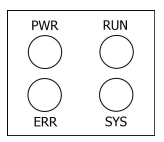

| PWR | Power supply (permanently green if the 24V DC power supply is ok) |
|-----|-------------------------------------------------------------------|
| RUN | Running                                                           |
| ERR | Error                                                             |
| SYS | System                                                            |

The LEDs may be on permanently or flash in different colors and frequencies. We use the following symbols:

| Symbol            | Color | Lighting  |
|-------------------|-------|-----------|
| $\otimes$         | none  | off       |
|                   | red   | permanent |
|                   | green | permanent |
| $\mathbf{\Theta}$ | red   | flashing  |
| $\mathbf{\Theta}$ | green | flashing  |

#### Meaning of the LEDs

| RUN |                           | Permanently green while the OPC UA endpoint has been opened and the device is fully functional and the web server is available.      |
|-----|---------------------------|----------------------------------------------------------------------------------------------------|
|     | ${\color{black} \bullet}$ | Flashing green while the OPC UA namespace is built up (evaluating symbols etc.)                                                      |
| SYS |                           | Permanently green while the firmware image is unzipped.                                                                              |
|     | ${\color{black} \bullet}$ | Flashing green while the consistency of the image is checked and the kernel is exchanged.                                            |
|     | •                         | Flashing red while the firmware is replaced with the firmware image content. (During this time the device is not fully operational.) |
| ERR |                           | Permanently red if the OPC UA endpoint could not be opened or an error during firmware update occurred.                              |
|     | $\bigotimes$              | Flashing green while the configuration has pending changes.                                                                          |

### LEDs turn off during reboot

If you reset the device using the reset button on the front plate or by clicking **[Reboot]** in **Service Settings** - **Reset** - **Gateway restart** in the web server interface, the LEDs are shortly switched off.

# 5 Technical data

| Power supply                                                  | 18 VDC32 VDC; SELV/PELV supply mandatory. Typical input current is 200 mA; maximum is 1 A (considering the rush-in current at switch-on). |
|---------------------------------------------------------------|----------------------------------------------------------------------------------------------------|
| Ethernet                                                      | 2x IEEE 802.3 100BASE-TX/10BASE-T (independent interfaces)                                                                                |
| Operating temperature,<br>horizontal DIN rail<br>installation | -40 °C +50 °C (0 mm minimum distance)<br>-40 °C +55 °C (22.5 mm minimum distance)                                                         |
| Operating temperature,<br>vertical DIN rail installation      | -40 °C +35 °C (0 mm minimum distance)<br>-40 °C +55 °C (22.5 mm minimum distance)                                                         |
| Storage temperature                                           | -40 °C+85 °C                                                                                                    |
| Relative humidity                                             | 10 %95 % (non-condensing)                                                                                                    |
| Altitude                                                      | max. 2.000 m MASL                                                                                                    |
| Location                                                      | Indoor use only; no direct sunlight                                                                                                    |
| Dimensions (H x W x D)                                        | 100 mm x 22.5 mm x 105 mm                                                                                                    |
| Mounting                                                      | 35 mm DIN Rail                                                                                                    |
| Ingress protection                                            | IP20                                                                                                    |
| Weight                                                        | about 0.2 kg                                                                                                    |
| IT network / cloud connection                                 | OPC UA (Server, 20,000 items in total), MQTT<br>(Publisher, up to 1,000 topics)                                                           |
| IoT hub support                                               | Microsoft Azure, IBM Bluemix, Amazon AWS and more                                                                                         |
| Industrial network<br>connectivity                            | OPC UA, Modbus TCP                                                                                                    |
| Supported controllers                                         | Schneider Electric, Wago, Beckhoff, Phoenix and more                                                                                      |

### 6 Declarations of conformity

This device is compliant with EC directive 2014/30/EG for "Electromagnetic Compatibility" (EMC) and meets the following harmonized standards:

| EN 55011     | Industrial, scientific and medical (ISM) devices - radio disturbance - limits and methods of measurement |
|--------------|----------------------------------------------------------------------------------------------------|
| EN 55032     | Electromagnetic compatibility of multimedia equipment (MME) and interference emission                    |
| EN 61000-6-4 | eq:electromagnetic compatibility (EMC); Part 6-4: generic standard-emission for industrial environments  |
| EN 61000-6-2 | Electromagnetic compatibility (EMC); Part 6-2: generic standard - immunity for industrial environments   |

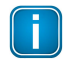

#### Note

To fulfill the EMC requirements, the other components of your installation (DC adapter, Industrial Ethernet devices, etc.) also have to meet the EMC requirements. A shielded cable must be used. In addition, the cable shield must be grounded properly.

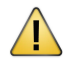

### CAUTION

This is a Class A product. In a domestic environment this product may cause radio interference in which case the user may be required to take adequate measures!

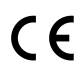

# CE

A Declaration of Conformity in compliance with the above standards has been made and can be requested from Softing Industrial Automation.

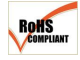

#### ROHS

This product is ROHS compliant.

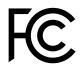

# FCC

This equipment has been tested and found to comply with the limits for a Class A digital device, under part 15 of the FCC Rules. These limits are designed to provide reasonable protection against harmful interference when the equipment is operated in a commercial environment. This equipment generates, uses, and can radiate radio frequency energy and, if not installed and used in accordance with the instruction manual, may cause harmful interference to radio communications.

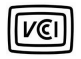

# VCCI

This Class A product conforms to the regulations of Voluntary Control Council for Interference (VCCI) by Information Technology Equipment.

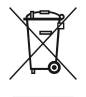

## WEEE

Electrical and electronic equipment must be disposed of separately from normal waste at the end of its operational lifetime. Packaging material and worn components shall be disposed of according to the regulations applicable in the country of installation.

### **Softing Industrial Automation GmbH**

Richard-Reitzner-Allee 6 85540 Haar / Germany http://industrial.softing.com

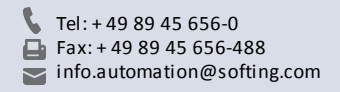